## DEPLOYMENT

Set up a hosted linux server with tomcat and mysql and deploy a java web application

#### NETWORK

| Host       | DIGITALOCEAN.COM          |
|------------|---------------------------|
| Server     | DROPLET                   |
| Web server | TOMCAT                    |
| Database   | MYSQL                     |
| War        | JAVA WEB APPLICATION FILE |

#### SSH

- Cryptographic network protocol
- SSH provides a secure channel over an unsecured network in a client-server architecture, connecting an SSH client application with an SSH server
- Secure remote command-line login and command execution

#### Keys

Public key

Can be revealed to anyone

Private key

Must not be revealed to anyone

### GIT

https://git-scm.com/downloads

Version control system / Source code management

## GIT GUI

GitGUI – Graphical user interface

About – Help – Show SSH key

#### C:\Users\username\.ssh

#### PUTTY

https://www.putty.org/

https://the.earth.li/~sgtatham/putty/latest/w32/putty.zip

Download and unpack zip

Putty key generator - PuttyGen

Create SSH key

Key – Generate key pair – Save public / private key

Import SSH key

Conversions – Import key

#### Export SSH key

#### Conversions - Export OpenSSH key

#### DIGITALOCEAN

Sign up

Apply for student account on github to get free account on Digital Ocean: <u>https://education.github.com/pack</u>

Settings – Security - Add SSH keys

## Create droplet

Ubuntu 17.10 x64 / 1GB / Frankfurt / SSH? / HostName

IP Address

Power – Power off

Snapshots – Take snapshot

Images – Snapshots – More – Create droplet / Restore droplet

Destroy – Destroy droplet

Power – Power on

Access - Reset password

## GIT BASH

GitBash – Shell command line interface for git and unix commands in minimal bash emulation C:\Program Files\Git

### FILEZILLA

### https://filezilla-project.org/

FTP Client Application File manager for transferring files between local and remote computers

## File – Site manager – New site

| Protocol:  | SFTP                                     |                  |
|------------|------------------------------------------|------------------|
| LogonType: | KeyFile                                  |                  |
| User:      | root / username                          |                  |
| KeyFile:   | C:\Users\username\.ssh\PrivateSSHKeyFile | (Show all files) |
|            |                                          |                  |

## LINUX

#### Commands...

Root / sudo (/root) User (/home/username)

#### **Connecting to DigitalOcean**

ssh -i .ssh/PrivateSSHKeyFile username@ip

| Folders / Files             |                                           |
|-----------------------------|-------------------------------------------|
| cd DirectoryName            | Change directory                          |
| cd /                        | Change to root folder                     |
| cd /c                       | Change to c: drive in git bash            |
| cd ~                        | Go to user home folder                    |
|                             |                                           |
| ls                          | List files and folders                    |
|                             |                                           |
| nano filename               | Edit file with nano editor                |
|                             |                                           |
| ctrl + c / ctrl + x         | Close / Exit                              |
|                             |                                           |
| sudo poweroff / sudo reboot | Shut down server / Restart server         |
|                             |                                           |
| apt-get install PackageName | Install packages                          |
| apt-get update              | Update package manager                    |
| apt-get upgrade             | Install upgrades                          |
| apt-get dist-upgrade        | Install distribution upgrades             |
| apt-get autoremove          | Remove packages that are no longer needed |
| apt-get purge PackageName   | Uninstall package                         |
|                             |                                           |

## MYSQL

Install mysql

sudo apt-get install mysql-server

Set mysql root password

sudo mysql\_secure\_installation

"No" to password plugin and change password

"Yes" to other

#### Workbench

## Add new mysql connection

# ConnectionName

Connection Method:

Standard TCP/IP over SSH DigitalOceanIP

SSHHostName: SSHUserName

SSHKeyFile:

PrivateSSHKeyFile

Connect

Create / Update / Delete / Read

## Verify

mysql -u root -р

show databases;

exit;

Folder

/etc/mysql

|         |                  | ,,,,                                                                                                    |
|---------|------------------|----------------------------------------------------------------------------------------------------|
| JAVA    |                  |                                                                                                    |
|         | Install java jdk | sudo apt-get install default-jdk                                                                                                |
| HAVEGED |                  |                                                                                                    |
|         | Install haveged  | sudo apt-get install haveged                                                                                                    |
| ТОМСАТ  |                  |                                                                                                    |
|         | Install tomcat   | sudo apt-get install tomcat8 tomcat8-admin                                                                                      |
|         | Folders          |                                                                                                    |
|         |                  | /etc/tomcat8<br>/usr/share/tomcat8                                                                                              |
|         | Files            |                                                                                                    |
|         |                  | /etc/tomcat8/tomcat-users.xml                                                                                                   |
|         |                  | Create user                                                                                                    |
|         |                  | <role rolename="manager-gu"></role><br><user password="1234" roles="manager-gui,manager-script" username="tomcat8admin"></user> |
|         |                  | /etc/tomcat8/server.xml                                                                                                    |
|         |                  | Change connector port from 8080 to 80                                                                                           |
|         |                  | <connector connectiontimeout="20000" port="80" protocol="HTTP/1.1" redirectport="8443"></connector>                             |
|         |                  | /etc/default/tomcat8                                                                                                    |
|         |                  | Change AUTHBIND from commented "no" to uncommented "yes"<br>AUTHBIND=yes                                                        |
|         | Restart tomcat   |                                                                                                    |
|         |                  | service tomcat8 restart                                                                                                    |
|         | Browser          |                                                                                                    |
|         | Manager          | http://DigitalOceanIP:8080                                                                                                    |
|         | wallagel         | http://DigitalOceanIP:8080/manager                                                                                              |

## WAR

Maven Web Application

ProjectName/target/ProjectName.war

Select war file to deploy in tomcat manager

Deploy / Path

# USERS

- LINUX
- MYSQL
- TOMCAT